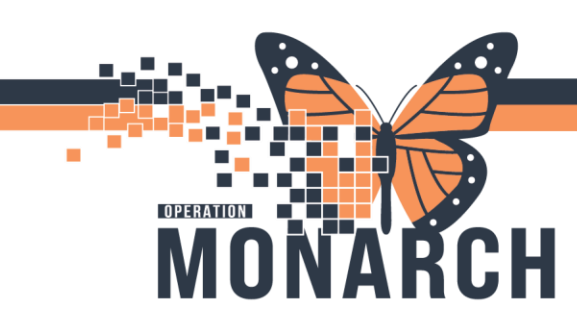

#### NEPHROLOGISTS

#### Accessing Hemodialysis Day of Treatment

1. Navigate to Table of Contents (Blue Menu) and select + Add next to orders.

| Menu            | Ŧ     |
|-----------------|-------|
| Prescriber View |       |
| Results Review  |       |
| Orders          | + Add |
| Documentation   | + Add |
|                 |       |
| Allergies       | + Add |

2. The Add Order dialogue box opens. In the search bar type in NEPH Hemodialysis and select the appropriate regimen to view.

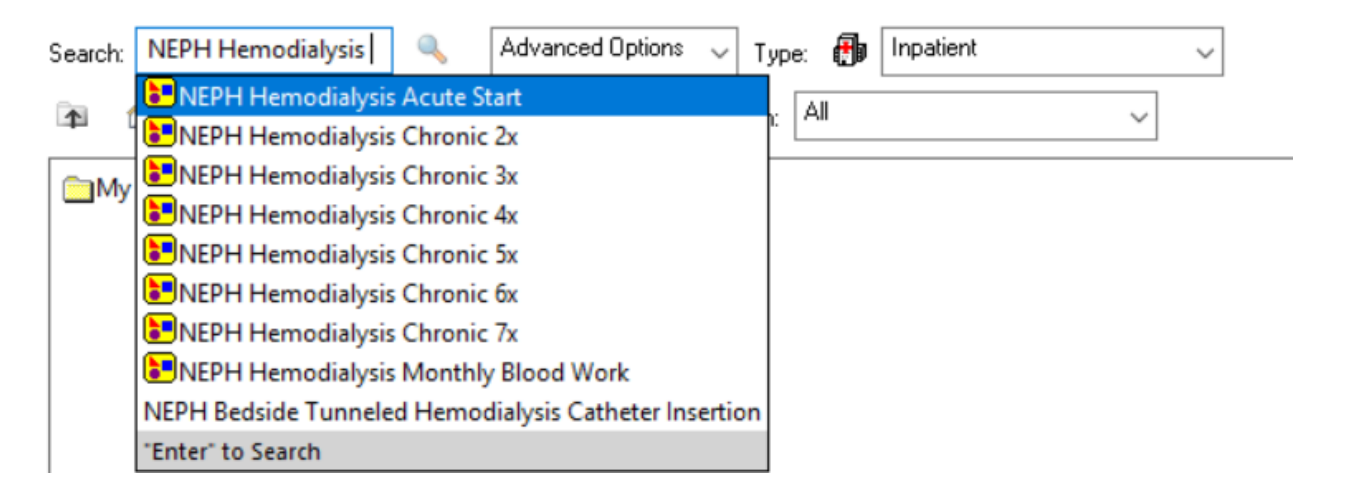

Hotel Dieu

1

## niagarahealth

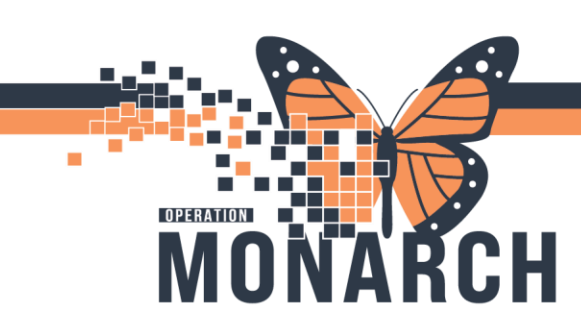

3. The Add Plan dialogue box opens. Enter the cycle number, select visit and start time, and review the Phase Action. Then select **OK**.

| SYSTEMTEST, REHABTHREE                                                                            | E - Add Plan                                                                |                                                     | — 🗆                                                                     |
|---------------------------------------------------------------------------------------------------|-----------------------------------------------------------------------------|-----------------------------------------------------|-------------------------------------------------------------------------|
| Last ordered:<br>2<br>NEPH Hemodial<br>by NHS Test02, P                                           | ysis Chronic 3x - Cycle 1<br>hysician - Nephrology on 2024-Aug-21 11:29 EDT |                                                     |                                                                         |
| elect Visit and Start Time<br>O This Visit<br>O Future Inpatient Visit<br>Reture Outpatient Visit | Estimated Start Date of Hemodialysis Treatment                              | t (Days 1, 3, 5, 8, 10, 12, 15, 17, 19, 22, 24, 26) |                                                                         |
| Confirm Phase Action                                                                              | O In Month(s)<br>Est. start 22/Aug/2024 ♥ 0800                              | ► EDT                                               |                                                                         |
| Phase                                                                                             |                                                                             | Start Date/Time                                     | Action                                                                  |
| 🗄 Hemodialysis Treatment                                                                          | : (Days 1, 3, 5, 8, 10, 12, 15, 17, 19, 22, 24, 26)                         | *Est. 2024-Aug-22 08:00 EDT                         | Order for future visit                                                  |
| Scheduling                                                                                        |                                                                             | 2024-Aug-22 08:00 EDT                               | Order now                                                               |
|                                                                                                   |                                                                             |                                                     |                                                                         |
| STEMTEST, REHABTHREE                                                                              | E - 11000808                                                                |                                                     | OK Cance                                                                |
| <ul> <li>The syst</li> </ul>                                                                      | tem displays any previously or                                              | dered hemodialysis regimen                          | IS.                                                                     |
| Use the                                                                                           | dropdown arrow to indicate t                                                | he following:                                       | Action<br>Order for future visit<br>Order for future visit<br>Order pow |

• Use to view treatment days and their date and time.

### niagarahealth

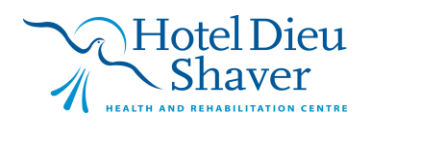

Plan for a later date

2

Today/Now

Navigating Hemodialysis Treatment Day of Treatment Tab

СH

OPERATION

| Orders Medication List                             | (2)                                                                  | ~                     |                           |                        |                       |          |
|----------------------------------------------------|----------------------------------------------------------------------|-----------------------|---------------------------|------------------------|-----------------------|----------|
| View                                               | % ○ + Add to Phase ▲ Check Alerts @ Comments                         | 3)                    | 40.00.04.00/5.4           | D                      | 24.42.46.20.0         |          |
| • Orders for Signature                             | NEPH Hemodialysis Chronic 3x - Cycle 2, Hemodialysis Treatment (Days | . 8. 10. 12. 15. 17   | . 19, 22, 24, 26) (Future | Pending) *Est. 2024-Au | g-21 12:16 - 28 Days  |          |
| Plans                                              |                                                                      | Days 1                | Days 3                    | Days 5                 | Days 8                | <b></b>  |
| Tel Medical                                        | R Component                                                          | Future Pending        | Future Pending            | Future Pending         | Future Pending        | Fu       |
| NEPH Hemodialysis Chronic 3x - Cycle 2             |                                                                      | *Est. 2024-Aug-21 12: | *Est. 2024-Aug-23 12:     | *Est. 2024-Aug-25 12:  | *Est. 2024-Aug-28 12: | *Est. 2  |
| Hemodialysis Treatment (Days 1, 3, 5, 8, 10,       |                                                                      | Actions 🔻             | Actions 🔻                 | Actions 🔻              | Actions 🔻             |          |
| Scheduling (Initiated Pending)                     | - Hemodialysis                                                       |                       |                           |                        |                       |          |
| NEPH Hemodialysis Chronic 3x - Cycle 1             | Please note the order for hemodialysis below opens                   | 4                     |                           |                        |                       |          |
| Hemodialysis Treatment (Days 1, 3, 5, 8, 10, 12, 1 | fluid to remove target weight duration dialysis                      |                       |                           |                        |                       |          |
| -Scheduling (Discontinued Pending)                 | procedure, dialysis process, dialyzer, bicarbonate.                  |                       |                           |                        |                       |          |
| CCC/CMC REHAB General Admission (Initiated)        | target sodium, dialysate, dialysate additives, etc.                  |                       |                           |                        |                       |          |
| - Suggested Plans (0)                              | 🗹 🕺 🕅 Hemodialysis                                                   |                       |                           |                        |                       |          |
| - Orders                                           | 3 Times per week, Chronic Hemodialysis, Hemodialysis, as d           | Planned               | Planned                   | Planned                | Planned               |          |
| Admission/Transfer/Discharge                       | 🏈 Vital Signs/Monitoring                                             |                       |                           |                        |                       |          |
| Diet                                               | 🗹 🛛 🕅 Vital Signs                                                    |                       |                           |                        |                       |          |
| Activity                                           | T;N, Weight; Temperature; Pulse; Respirations. Pre/Post T; N         | Planned               | Planned                   | Planned                | Planned               |          |
| Vital Signs/Monitoring                             | 🗹 🔀 Oxygen Therapy                                                   |                       |                           |                        |                       |          |
| Patient Care                                       | ▼ SpO2 goal: 88-92%                                                  | Planned               | Planned                   | Planned                | Planned               |          |
| Mental Health and Addictions                       | SpO2 Monitoring                                                      | Planned               | Planned                   | Planned                | Planned               |          |
| IV Solutions/Infusions                             | 😚 🛛 Patient Care                                                     |                       |                           |                        |                       |          |
| Medications                                        | 🗖 😨 🗭 Code Status (Goals of Care)                                    |                       |                           |                        |                       |          |
| Laboratory                                         | KCP Goals of Care Event                                              |                       |                           |                        |                       | -        |
| < >                                                | 1                                                                    |                       |                           |                        |                       |          |
| Diagnoses & Problems                               |                                                                      |                       |                           |                        |                       |          |
| Related Results                                    | Tetails                                                              |                       |                           |                        |                       |          |
| Formulary Details                                  |                                                                      |                       |                           |                        |                       |          |
| Variance Viewer                                    | Dx Table Orders For Cosignature Orders For Nurse Review Save         | as My Favorite        |                           |                        | Orders For S          | ignature |

- 1. An overview of the treatment regimen cycles and their Phase Actions.
- 2. Add to Phase: This button allows adding single orders to the entire treatment regimen. It also allows adding a day to the treatment regimen as shown below.

+ Add to Phase Comments

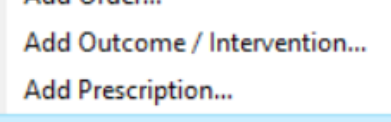

Add Day of Treatment ...

3. Days columns show what order is planned/initiated for that day. To remove an order on that

day hover to the box and utilize to quickly remove the order.

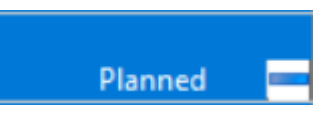

3

Hotel Dieu

4. The Actions button allows you to add an order to that specific day and change the start date/time.

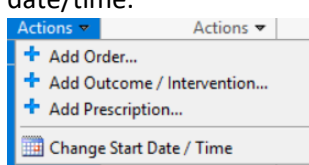

# niagarahealth

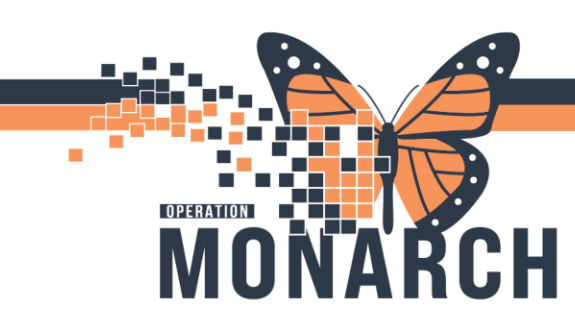

#### Adding Day of Treatment

Select Add to Phase button and click Add Day of Treatment
 Add to Phase
 Comments

| comments                   |
|----------------------------|
| Add Order                  |
| Add Outcome / Intervention |
| Add Prescription           |
| Add Day of Treatment       |

2. Add Day of Treatment dialogues box opens. Indicate the number of day to be added, as well as the date and time.

| - Treatment Period Data  | ile                                                  |                         |            |
|--------------------------|------------------------------------------------------|-------------------------|------------|
| Days:                    | Start Date/Time:                                     |                         |            |
| 2                        | 23/Aug/2024 🔍 🗸 0800                                 | EDT Add                 |            |
| Adjust All Adjust all    | future dates and times related to this treatment per | iod.                    |            |
| Description              |                                                      | Start Date/Time         |            |
| Days 1                   |                                                      | 2024-Aug-22 08:00       |            |
| Days 2                   |                                                      | *Est. 2024-Aug-23 08:00 |            |
| Days 3                   |                                                      | *Est. 2024-Aug-24 08:00 |            |
| Days 5                   |                                                      | *Est. 2024-Aug-26 08:00 |            |
| Days 8                   |                                                      | *Est. 2024-Aug-29 08:00 |            |
| Days 10                  |                                                      | *Est. 2024-Aug-31 08:00 |            |
| Days 12                  |                                                      | *Est. 2024-Sep-02 08:00 |            |
| Days 15                  |                                                      | *Est. 2024-Sep-05 08:00 |            |
| Days 17                  |                                                      | *Est. 2024-Sep-07 08:00 |            |
| Deve 10                  |                                                      | *E-+ 2024 E 00.00.00    |            |
| *Estimate of Actual Trea | tment Date                                           |                         |            |
| Reschedule Reason:       |                                                      |                         |            |
|                          |                                                      |                         |            |
| Comment:                 |                                                      |                         |            |
|                          |                                                      |                         |            |
|                          |                                                      |                         |            |
|                          |                                                      |                         |            |
|                          |                                                      |                         |            |
|                          |                                                      | S                       | ave Cancel |

Hotel Dieu

aver

4

3. Select Add to add the additional day and select Save.

## niagarahealth

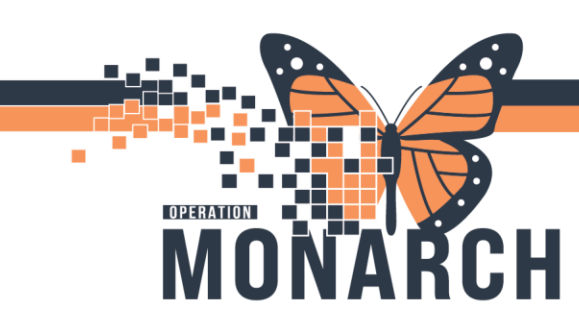

Signing Hemodialysis Treatment Day of Treatment

- 1. Fill out all the missing required information indicated by 😵 next to the order
- 2. Click Orders for Signature
- 3. Click Sign
- 4. Click **5** button to view the ordered hemodialysis regimen.

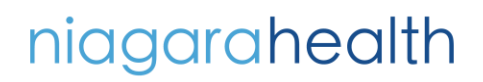

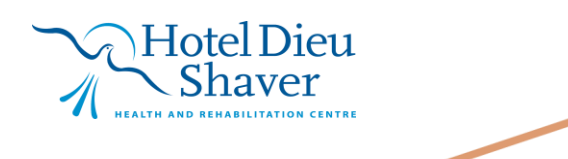

5